## マネー特急便PLUS手順書

<u> 更新日:2014/02/14</u>

## 銀行支店辞書の更新方法

- ダウンロードした「マネー特急便 PLUS.EXE」ファイルをダブルクリックします。
  ※「セキュリティの警告」といった画面が表示される場合がありますが、実行してください。
- 2. 以下の画面が表示されますので、解凍先のフォルダを指定して[OK]ボタンをクリックします。銀行支店辞書データファイルが解凍されます。

| 銀行支店辞書データファイル - 🗆 🗙        |   |  |  |  |  |
|----------------------------|---|--|--|--|--|
| 展開されたファイルを保存する場所を指定してください。 |   |  |  |  |  |
| C:¥銀行支店辞書 参照(B)            |   |  |  |  |  |
| OK キャンセル                   | ] |  |  |  |  |

Cドライブに「銀行支店辞書」という名前の フォルダを作成して解凍する場合、 「C:¥銀行支店辞書」と入力します。

3. マネー特急便PLUSの[各種管理]・[随時処理]・[バックアップ復元]メニューを起動します。

[参照]ボタンをクリックし、2.の手順で銀行支店辞書データファイルを解凍したフォルダを指定します。

「バックアップディスクの内容」欄に「銀行支店辞書(辞書ファイル)」と表示されますので、[OK]ボタンをクリックして、データの復元処理を進めてください。

| <u>©</u>                                               | バックアップ復元   |                   | ×       |  |  |
|--------------------------------------------------------|------------|-------------------|---------|--|--|
| バックアップが存在するフォルダ<br><mark>C: ¥銀行支店辞書¥</mark>            |            |                   |         |  |  |
| 参照( <u>B</u> )                                         |            |                   |         |  |  |
| 現在のハードディスクデータ領域                                        |            |                   |         |  |  |
| C:¥Program Files (x86)¥Resona Bank¥BKVCT¥CtData3¥0001¥ |            |                   |         |  |  |
| バックアップディスクの内容                                          |            | 日付                | 時刻      |  |  |
| 銀行支店辞書 (辞書ファイル)                                        |            | 2014/ 2/ 5        | 9:08    |  |  |
|                                                        |            |                   |         |  |  |
|                                                        |            |                   |         |  |  |
|                                                        |            |                   |         |  |  |
|                                                        | <u>O</u> K | キャンセル( <u>A</u> ) | 操作説明(出) |  |  |
| バックアップデータが存在するフォルダを入力してください。                           |            |                   |         |  |  |
|                                                        |            |                   |         |  |  |
|                                                        |            |                   |         |  |  |
| 2                                                      |            |                   |         |  |  |

以上で銀行支店辞書の更新作業は完了です。
 ダウンロードした「マネー特急便 PLUS.EXE」ファイル、解凍先フォルダ及びフォルダ内のファイルは不要ですので、削除していただいてかまいません。

以上